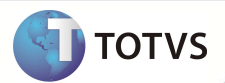

# Registros de Qualificação de Área de Atuação – A400

| Produto  | : | Microsiga Protheus <sup>®</sup> Plano de Saúde - Versão 10 |                    |   |                   |
|----------|---|------------------------------------------------------------|--------------------|---|-------------------|
| Chamado  | : | TFZDCP                                                     | Data da publicação | : | 14/02/13          |
| País(es) | : | Brasil                                                     | Banco(s) de Dados  | : | Todos Relacionais |

### Importante

Esta melhoria depende de execução do *update* de base **UPDPLSOZ**, conforme **Procedimentos para Implementação**.

Criados os campos Nr Reg Atuac (BBF\_NRATU) e Nr Reg Atu 2 (BBF\_NRATU2) para indicar os Registros de Qualificação de Área de Atuação na geração do arquivo PTU A400. Os registros NR\_RCE\_ATUA\_1, NR\_RCE\_ATUA\_2, NR\_RCE\_2\_ATUA\_1 e NR\_RCE\_2\_ATUA\_2 serão gerados de acordo com os novos campos.

#### PROCEDIMENTOS PARA IMPLEMENTAÇÃO

Para viabilizar essa melhoria, é necessário aplicar o pacote de atualizações (Patch) deste chamado.

# Importante

Antes de executar o compatibilizador UPDPLSOZ é imprescindível:

- a) Realizar o *backup* da base de dados do produto que será executado o compatibilizador (diretório **PROTHEUS\_DATA\ DATA)** e dos dicionários de dados SXs (diretório **PROTHEUS\_DATA\_SYSTEM)**.
- b) Os diretórios acima mencionados correspondem à instalação padrão do Protheus, portanto, devem ser alterados conforme o produto instalado na empresa.
- c) Essa rotina deve ser executada em modo exclusivo, ou seja, nenhum usuário deve estar utilizando o sistema.
- d) Se os dicionários de dados possuírem índices personalizados (criados pelo usuário), antes de executar o compatibilizador, certifique-se de que estão identificados pelo nickname. Caso o compatibilizador necessite criar índices, irá adicioná-los a partir da ordem original instalada pelo Protheus, o que poderá sobrescrever índices personalizados, caso não estejam identificados pelo nickname.
- e) O compatibilizador deve ser executado com a Integridade Referencial desativada\*.

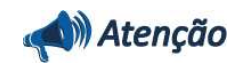

### **Boletim Técnico**

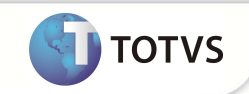

O procedimento a seguir deve ser realizado por um profissional qualificado como Administrador de Banco de Dados (DBA) ou equivalente!

<u>A ativação indevida da Integridade Referencial pode alterar drasticamente o relacionamento entre tabelas no</u> <u>banco de dados. Portanto, antes de utilizá-la, observe atentamente os procedimentos a seguir:</u>

- No Configurador (SIGACFG), veja se a empresa utiliza Integridade Referencial, selecionando a opção Integridade/Verificação (APCFG60A).
- ii. Se não há Integridade Referencial ativa, são relacionadas em uma nova janela todas as empresas e filiais cadastradas para o sistema e nenhuma delas estará selecionada. Neste caso, E SOMENTE NESTE, não é necessário qualquer outro procedimento de ativação ou desativação de integridade, basta finalizar a verificação e aplicar normalmente o compatibilizador, conforme instruções.
- iii. Se há Integridade Referencial ativa em todas as empresas e filiais, é exibida uma mensagem na janela Verificação de relacionamento entre tabelas. Confirme a mensagem para que a verificação seja concluída, ou;
- iv. Se há Integridade Referencial ativa em uma ou mais empresas, que não na sua totalidade, são relacionadas em uma nova janela todas as empresas e filiais cadastradas para o sistema e, somente, a(s) que possui(em) integridade estará(rão) selecionada(s). Anote qual(is) empresa(s) e/ou filial(is) possui(em) a integridade ativada e reserve esta anotação para posterior consulta na reativação (ou ainda, contate nosso Help Desk Framework para informações quanto a um arquivo que contém essa informação).
- v. Nestes casos descritos nos itens iii ou iv, E SOMENTE NESTES CASOS, é necessário desativar tal integridade, selecionando a opção Integridade/Desativar (APCFG60D).
- vi. Quando desativada a Integridade Referencial, execute o compatibilizador, conforme instruções.
- vii. Aplicado o compatibilizador, a Integridade Referencial deve ser reativada, SE E SOMENTE SE tiver sido desativada, através da opção Integridade/Ativar (APCFG60). Para isso, tenha em mãos as informações da(s) empresa(s) e/ou filial(is) que possuía(m) ativação da integridade, selecione-a(s) novamente e confirme a ativação.

#### Contate o Help Desk Framework EM CASO DE DÚVIDAS!

1. Em Microsiga Protheus® TOTVS Smart Client, digite U\_UPDPLSOZ no campo Programa Inicial.

#### Importante

Para a correta atualização do dicionário de dados, certifique-se que a data do compatibilizador seja igual ou superior a **05/02/13**.

- 2. Clique em Ok para continuar.
- Após a confirmação é exibida uma tela para a seleção da empresa em que o dicionário de dados será modificado. Selecione a empresa desejada e confirme.
- 4. Ao confirmar é exibida uma mensagem de advertência sobre o *backup* e a necessidade de sua execução em **modo** exclusivo.
- 5. Clique em **Processar** para iniciar o processamento. O primeiro passo da execução é a preparação dos arquivos, conforme mensagem explicativa apresentada na tela.
- 6. Em seguida, é exibida a janela Atualização concluída com o histórico (*log*) de todas as atualizações processadas. Nesse *log* de atualização são apresentados somente os campos atualizados pelo programa. O *update*/compatibilizador cria os campos que ainda não existem no dicionário de dados.

## **Boletim Técnico**

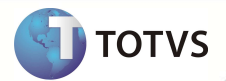

- 7. Clique em Gravar para salvar o histórico (*log*) apresentado.
- 8. Clique em **Ok** para encerrar o processamento.

### ATUALIZAÇÕES DO COMPATIBILIZADOR

- 1. Criação/Alteração de Campos no arquivo SX3 Campos:
  - Tabela BBF Especialidades Atendimentos

| Campo       | BBF_NRATU                                             |
|-------------|-------------------------------------------------------|
| Тіро        | Caracter                                              |
| Tamanho     | 10                                                    |
| Formato     | @!                                                    |
| Título      | Nr Reg Atuac                                          |
| Descrição   | Nr Reg. Qua. de Área Atua                             |
| Nível       | 1                                                     |
| Usado       | Sim                                                   |
| Obrigatório | Não                                                   |
| Browse      | Sim                                                   |
| Help        | Número do Registro de Qualificação de Área de Atuação |

| Campo       | BBF_NRATU2                                            |
|-------------|-------------------------------------------------------|
| Тіро        | Caracter                                              |
| Tamanho     | 10                                                    |
| Formato     | @!                                                    |
| Título      | Nr Reg Atu 2                                          |
| Descrição   | Nr Reg. Qua. de Area Atua                             |
| Nível       | 1                                                     |
| Usado       | Sim                                                   |
| Obrigatório | Não                                                   |
| Browse      | Sim                                                   |
| Help        | Número do Registro de Qualificação de Área de Atuação |

| Campo | BBF_CDATU2 |
|-------|------------|
| Тіро  | Caracter   |

### **Boletim Técnico**

Usado

Não

### Importante

O tamanho dos campos que possuem grupo pode variar conforme ambiente em uso.

#### **PROCEDIMENTOS PARA UTILIZAÇÃO**

- 1. No Plano de Saúde (SIGAPLS) acesse Miscelânea/E.d.i./Aplicação Lay-out (PLSPTUAPL).
- 2. Na pergunta Layout ? informe A400B. Na pergunta Path ? Informe a pasta onde foram salvos os arquivos de layout DBF que acompanham o pacote.

TOTVS

- 3. No Plano de Saúde (SIGAPLS) acesse Atualizações/Rede Atendimento /Rda Cadastro (PLSA360).
- 4. Posicione o cursor em um registro e clique em Alterar.
- 5. Preencha os campos Nr Reg Atuac (BBF\_NRATU) e Nr Reg Atu 2 (BBF\_NRATU2).
- 6. Acesse a rotina de exportação Layout A400 (PLSUA400).
- 7. Informe os parâmetros, o arquivo gerado utiliza os novos campos para indicar os registros NR\_RCE\_ATUA\_1, NR\_RCE\_ATUA\_2, NR\_RCE\_2\_ATUA\_1 e NR\_RCE\_2\_ATUA\_2.

### **INFORMAÇÕES TÉCNICAS**

| Tabelas Utilizadas    | BBF - Especialidades Atendimentos                  |
|-----------------------|----------------------------------------------------|
| Funções Envolvidas    | PLSA360 – Rda - Cadastro<br>PLSUA400 – Layout A400 |
| Sistemas Operacionais | Windows <sup>®</sup> /Linux <sup>®</sup>           |